# การเขียนโปรแกรมคอมพิวเตอร์ขั้นสูงเพื่อ ควบคุมอุปกรณ์

O

Advance Computer Programming [ สัปดาห์ที่ 3 ]

สอนโดย พงศธร เกียรติเจริญพร (มิว)

# Physic Game

#### Physic Game

- คือเกมที่มี Core Gameplay เกี่ยวกับแรงทางฟิสิกส์ เช่น การชน , แรงโน้มถ่วง , หมุน-กลิ้ง
- สามารถทำได้ง่ายโดยใช้ Physic Engine ใน Unity
- <u>ตัวอย่าง</u>

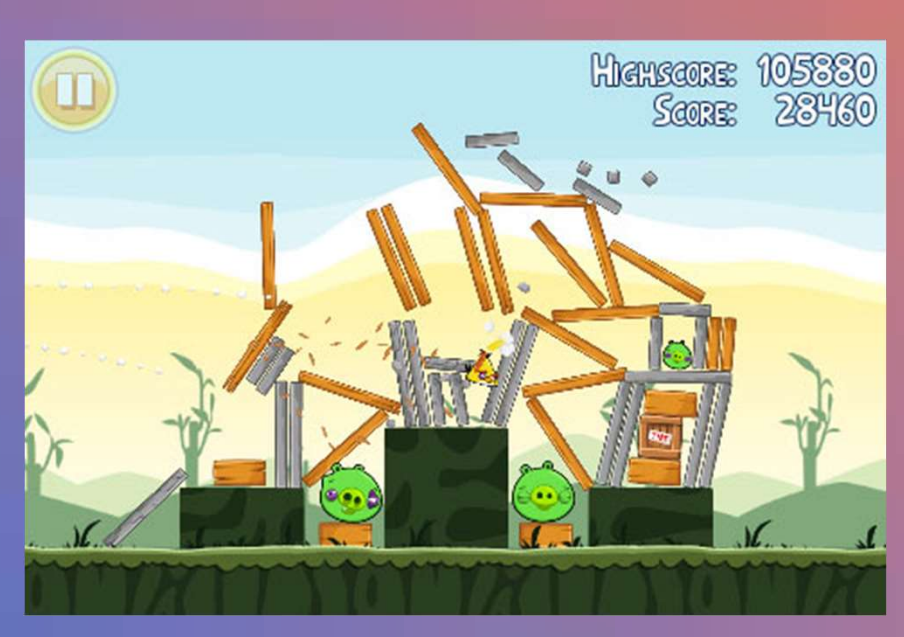

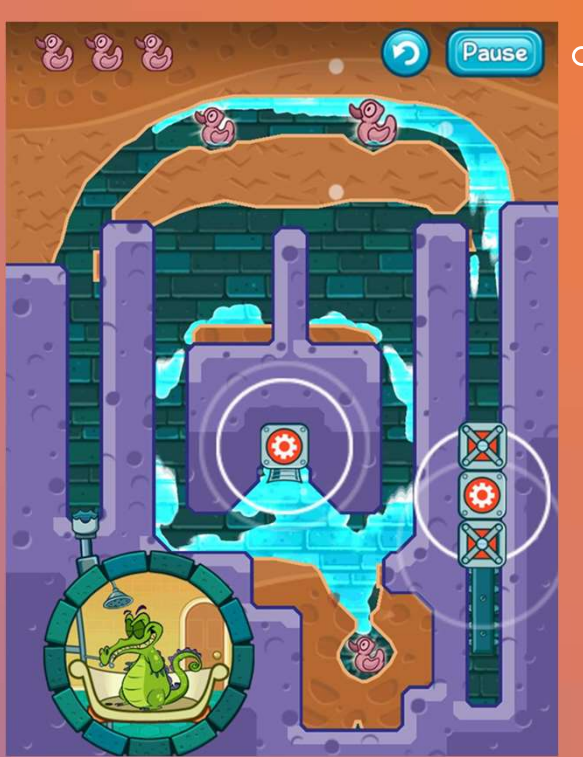

# Components

#### Components

#### การใส่ Component คือการใส่วิญญาณให้วัตถุ

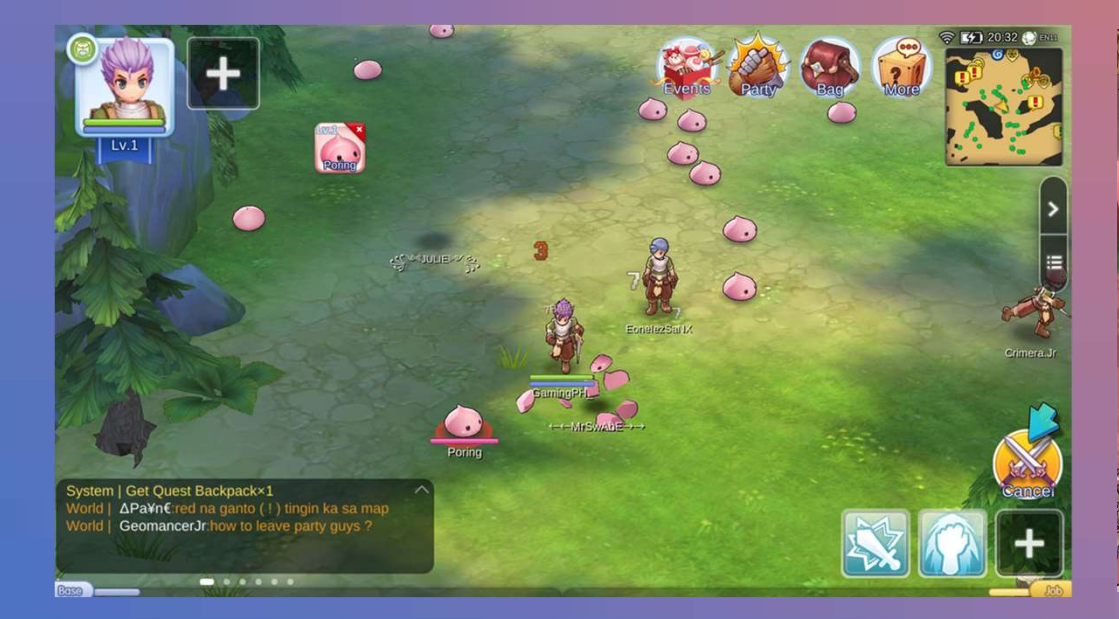

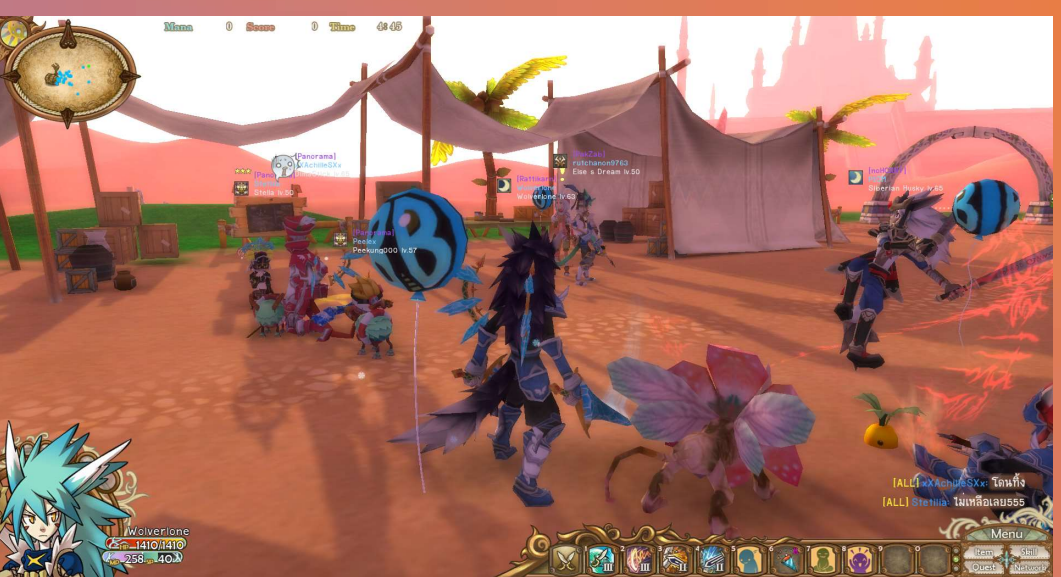

#### Rigidbody Component

ใส่เพื่อบอกให้ Physic Engine เข้ามาควบคุมการ

เคลื่อนไหวของวัตถุนี้

ใช้งานร่วมกับ Collider Component ซึ่งทำเ

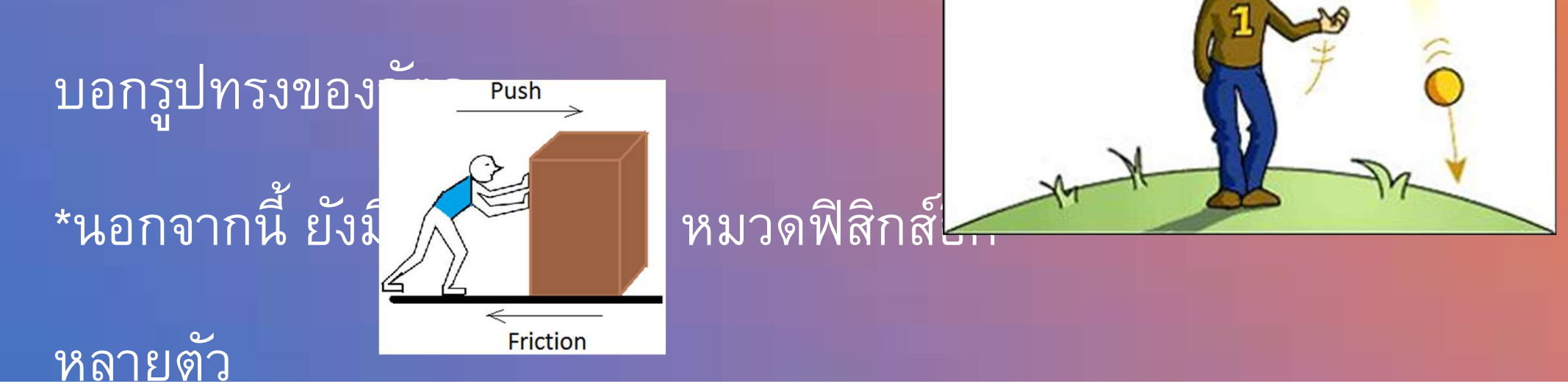

0

#### **Collider Component**

- Collider หรือ Hitbox คือรูปทรงอย่างง่าย เช่น Box หรือ Sphere เพื่อเช็คการ่ 。
   ชนกันของวัตถุในเกม
- Collider ใน Unity จะมีอยู่ 2 ลักษณะ คือ แบบ Collision และ แบบ Trigger
   Collision ใช้ร่วมกับ Rigidbody จะมีการชนเกิดขึ้นจริง ๆ
  - Trigger ใช้เพื่อวางอาณาเขต

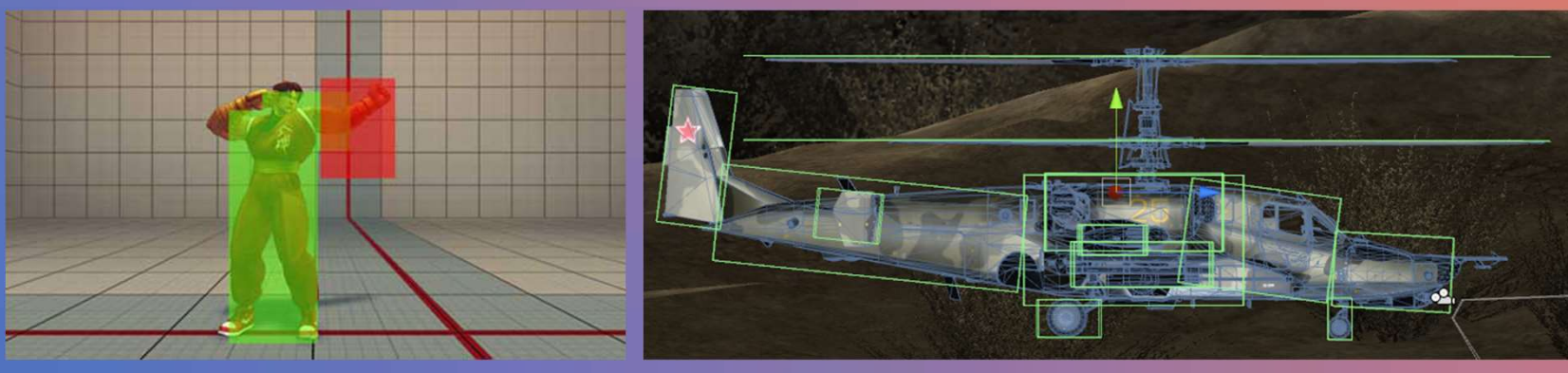

#### **Animation Component**

#### ระบบ Animation ใน Unity มี 2 ระบบ

- Legacy Animation System (Animation Compone)
  - ใช้งานร่วมกับไฟล์ Animation (แบบ Legacy)
  - ใช้ง่าย ตรงไปตรงมา
  - อาจจะมีบัคในบางจุด

#### Mechanism Animation System (Animator Cor

- ใช้งานร่วมกับไฟล์ Animation (แบบปกติ) และไฟล์ Animation Controller
- การทำงานใช้ระบบ State machine ซึ่งจะซับ

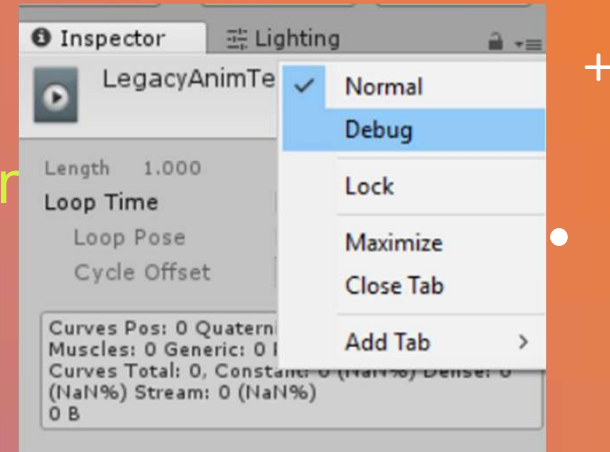

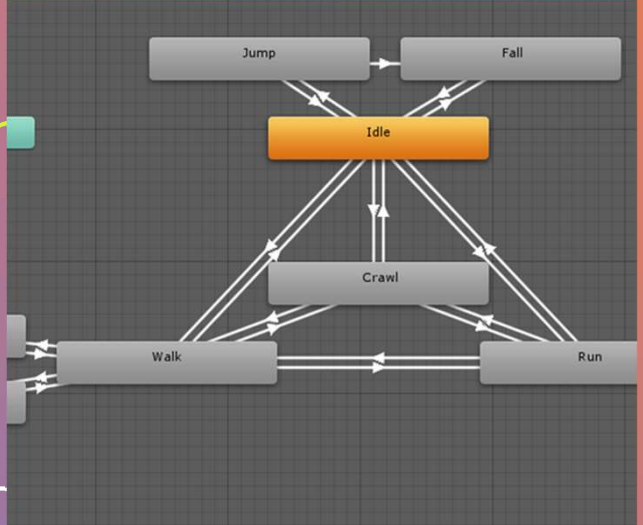

#### **Custom Component**

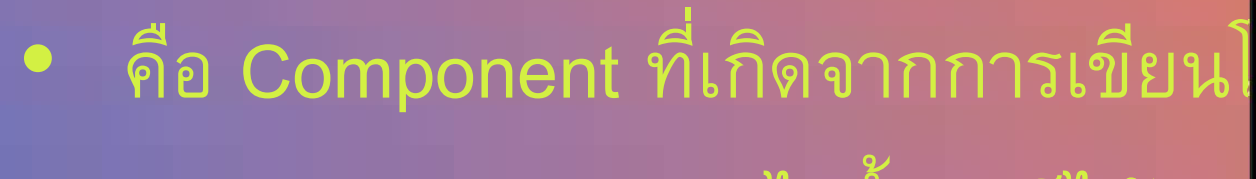

```
    เราสามารถเนรมิตอะไรขึ้นมาก็ได้
```

| 1 us          | <pre>ing System.Collections;</pre>             |
|---------------|------------------------------------------------|
| 2 us          | <pre>ing System.Collections.Generic;</pre>     |
| 3 <b>us</b>   | ing UnityEngine;                               |
| 4 us          | ing UnityEngine.UI;                            |
|               |                                                |
| 6 <b>–</b> pu | blic class Progress Bar script : MonoBehaviour |
| 7             |                                                |
| 8             | public Image Progress Bar:                     |
| 9             | public ParticleSystem particleBurst:           |
| 10            |                                                |
| 11            | [SerializeField] private float currentAmount:  |
| 12            | [SerializeField] private float speed:          |
| 13            | [seriorized] private rivate speca;             |
| 14            | nrivate hool nlavedBurst = false:              |
| 15            | privace boor prayeabarse - raise,              |
| 15            | private void Undate ()                         |
| 17            |                                                |
| 10            | if (InlawedRungt) (                            |
| 10            | CheckDoornees ()                               |
| 19            | CheckProgress ();                              |
| 20            |                                                |
| 21 -          | 3                                              |
| 22            |                                                |
| 23 -          | private void CheckProgress ()                  |
| 24            |                                                |
| 25 -          | if (currentAmount < 100) {                     |
| 26            | currentAmount += speed * Time.deltaTime;       |
| 27            | Progress_Bar.fillAmount = currentAmount / 100  |
| 28 -          | } else {                                       |
| 29            | <pre>particleBurst.Play ();</pre>              |
| 30            | <pre>playedBurst = true;</pre>                 |
| 31 -          | }                                              |
| 32 -          | }                                              |
| 33 L }        |                                                |

#### **Custom Component**

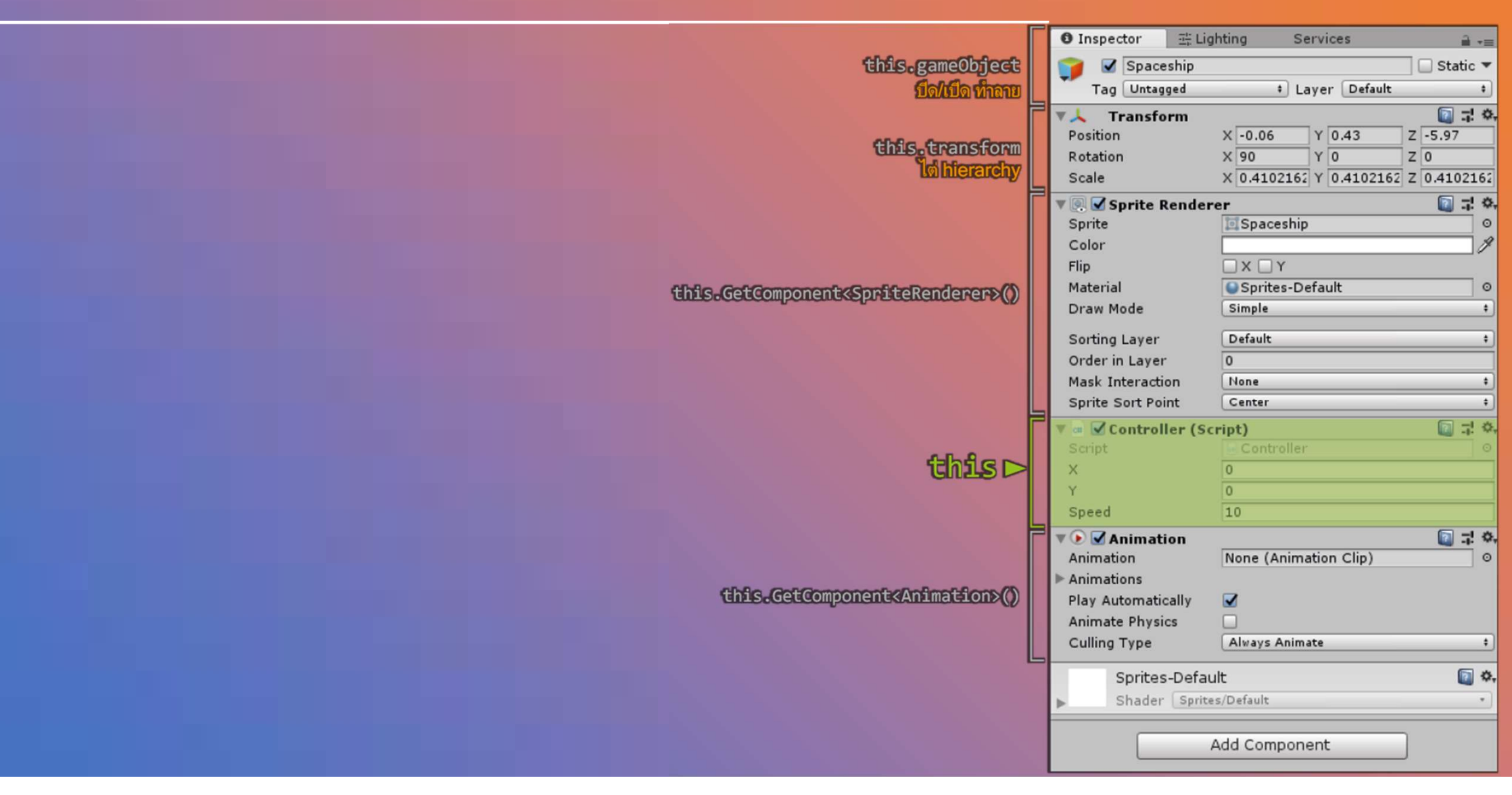

## Miscellaneous

#### **Physic Layer**

## ใช้ควบคุมปฏิสัมพันธ์ของ Rigidbody ในเชิงลึก +

# Scene Inspector <u> -</u>≡ \*≡ + RGB 🛊 🔆 🗖 📣 (Q\* All Gravity Textured Default Material None (Physic Mal O Bounce Threshold 2 Sleep Velocity 0.15 Sleep Angular Velocity 0.14 Max Angular Velocity 7 Min Penetration For Per0.01 Solver Iteration Count 6 Raycasts Hit Triggers 🗹 Layer Collision Matrix arentFX Default Default TransparentFX 🗹 🗹 🗹 🗹 Ignore Raycast 🗹 🗹 🗹 🗹 Water 🗹 🗹 🗹 Layer1 Layer2 Layer3 🗹

0

#### **Physic Layer**

- Local Space คือ Position / Rotation / Scale เมื่อเทียบกับ +
   Parent Object
  - ปกติค่าแหน่งต่าง ๆบน Unity จะแสดงผลเป็น Local Space
     เช่น ที่ Inspector , ที่ Animation Keyframe
- World Space คือ Position /

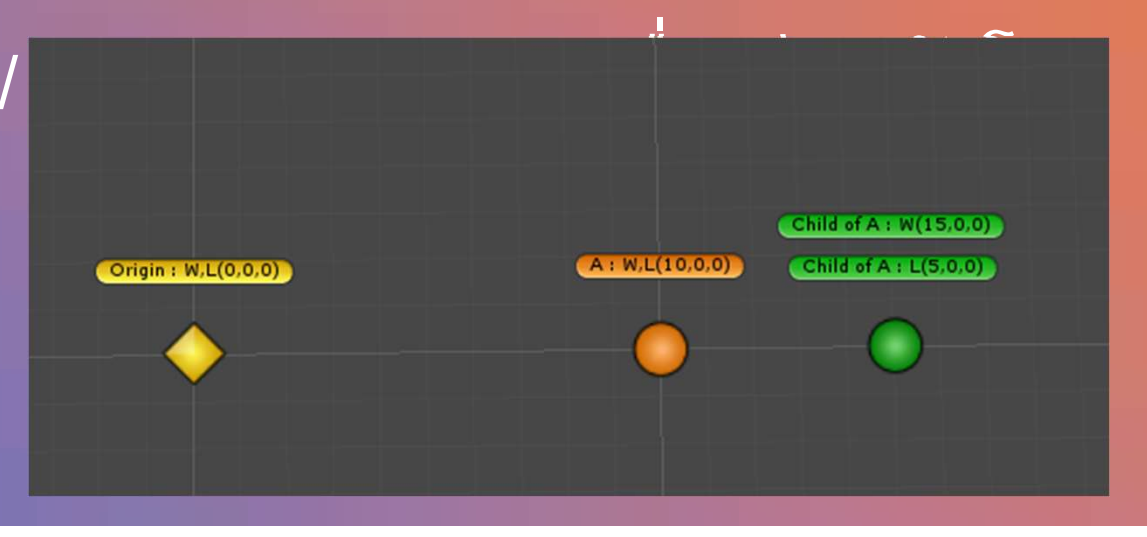

# Coding เริ่มตรงใหนดี?

### เลือกภาษา

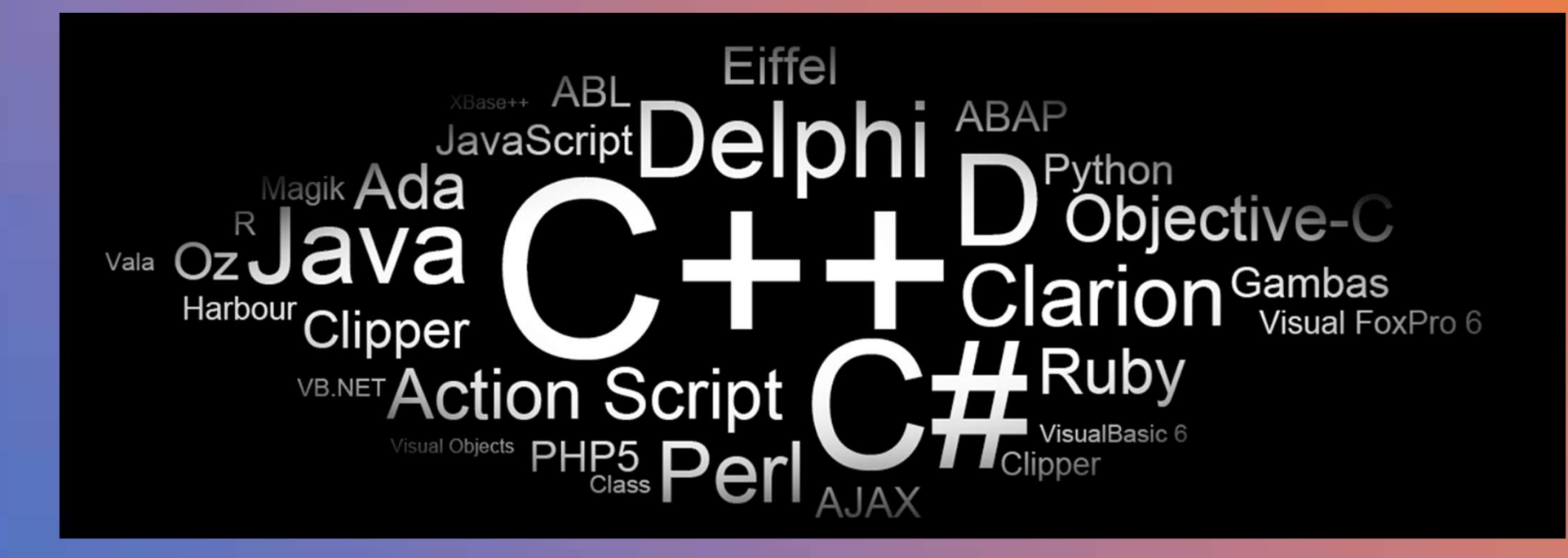

+

## โปรแกรมทุกภาษา มีความคล้ายกัน

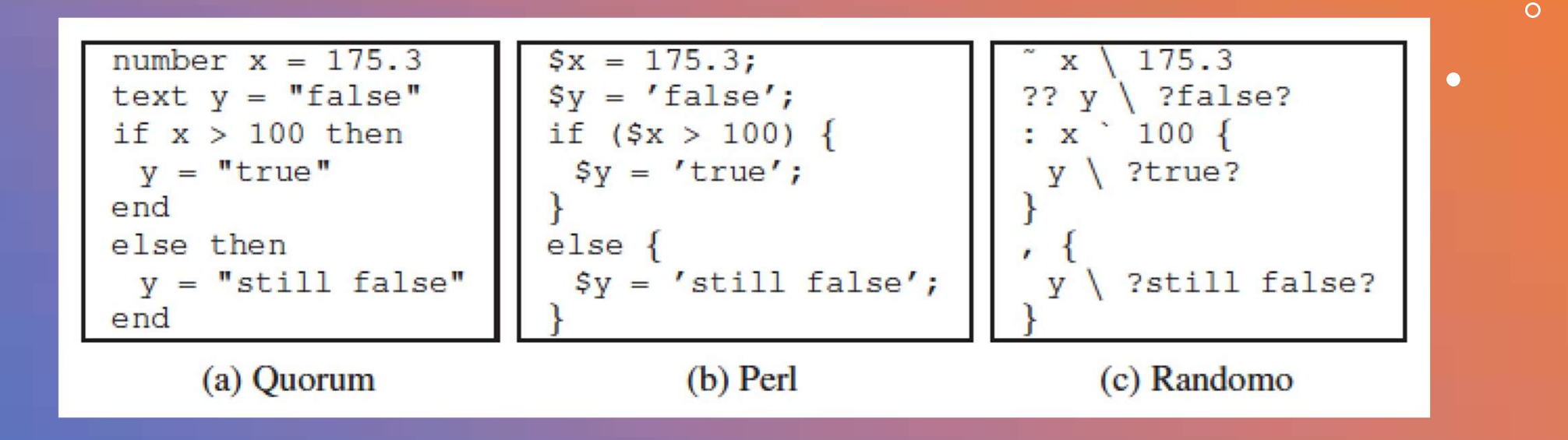

+

## กลไกการทำงานเชิง Logic

0

- 1. Step by Step
- 2. Choice
- 3. Loop
- 4. Function

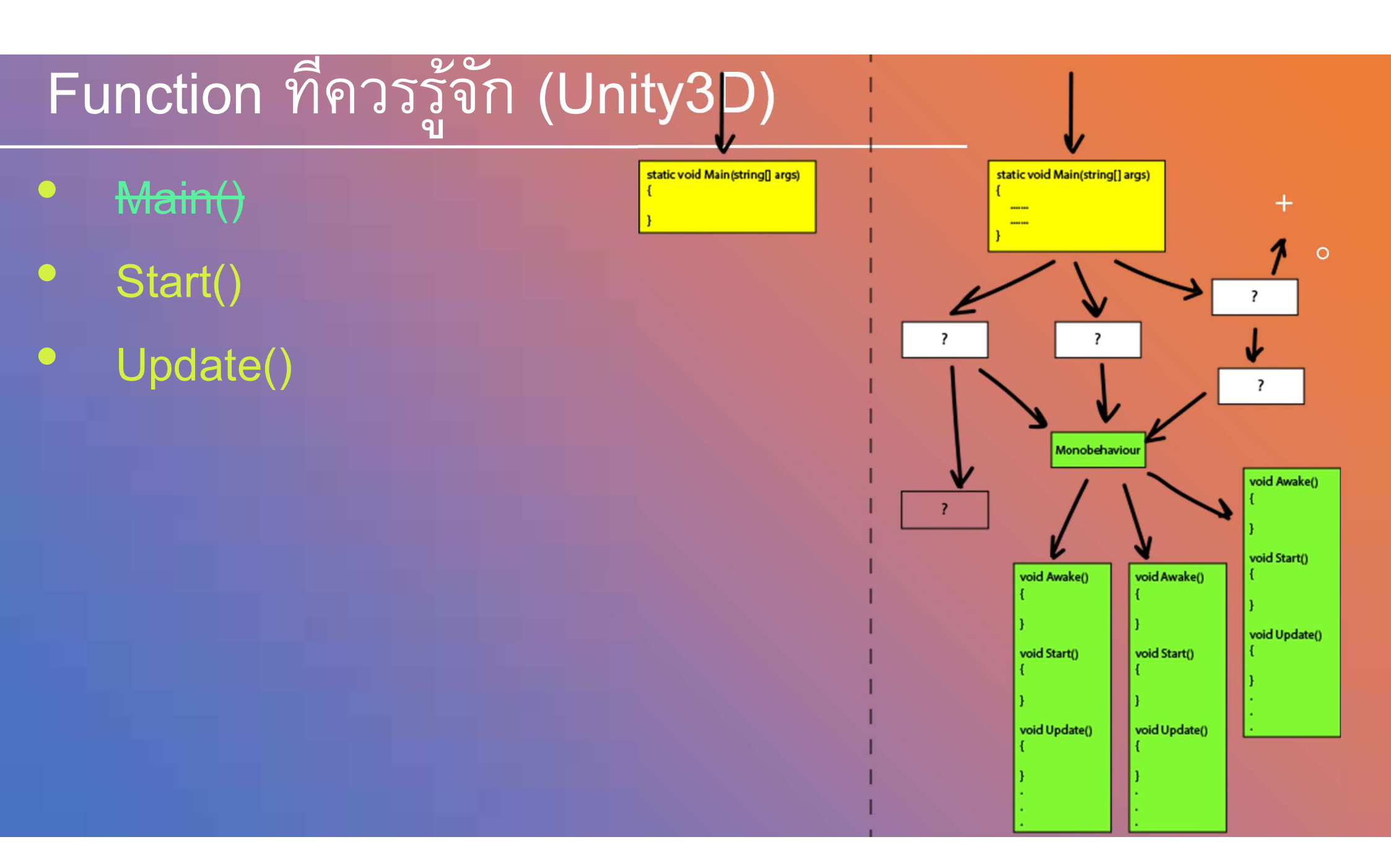

## เขียน Logic การตื่นนอนไปทำงาน

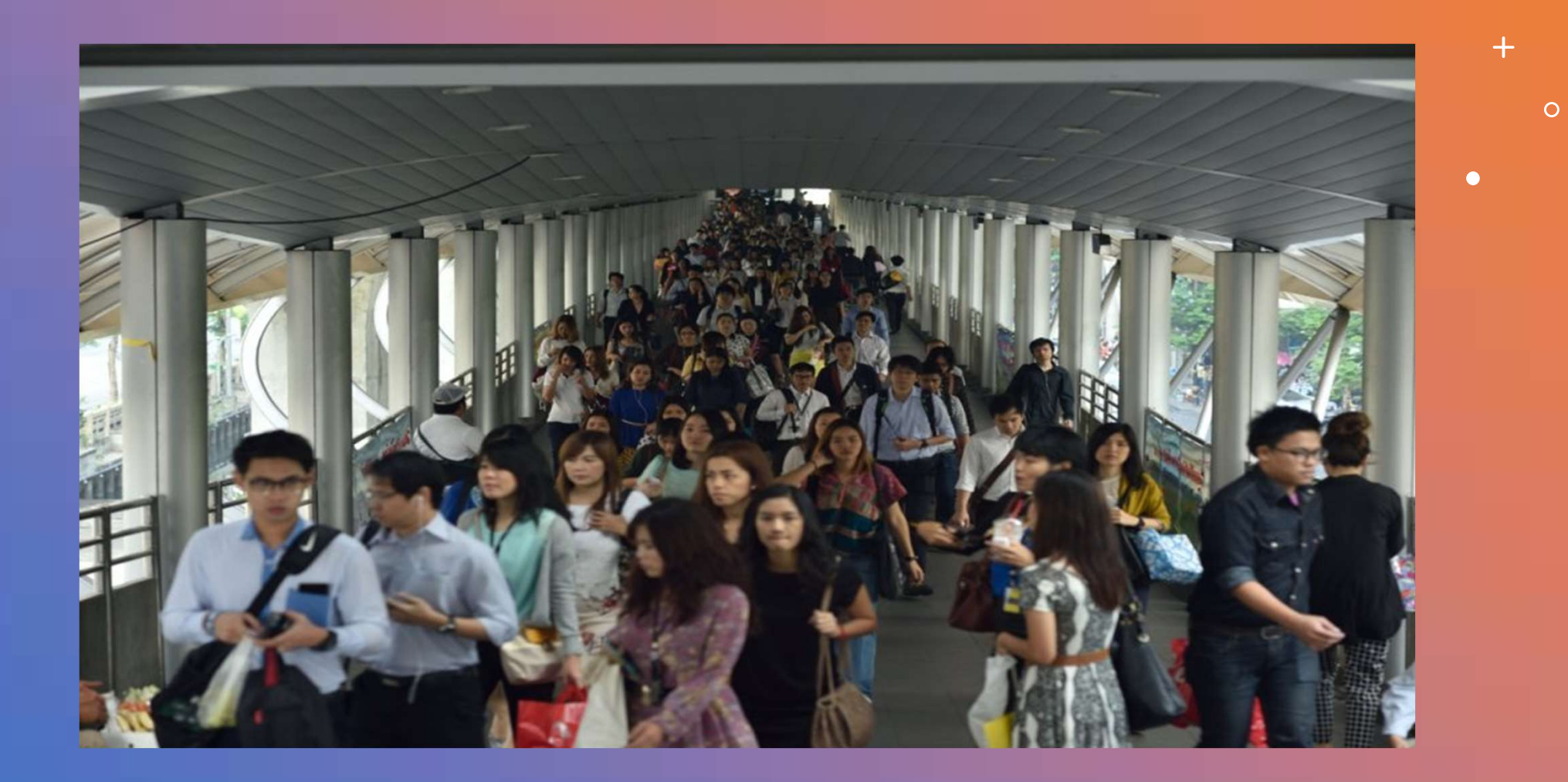

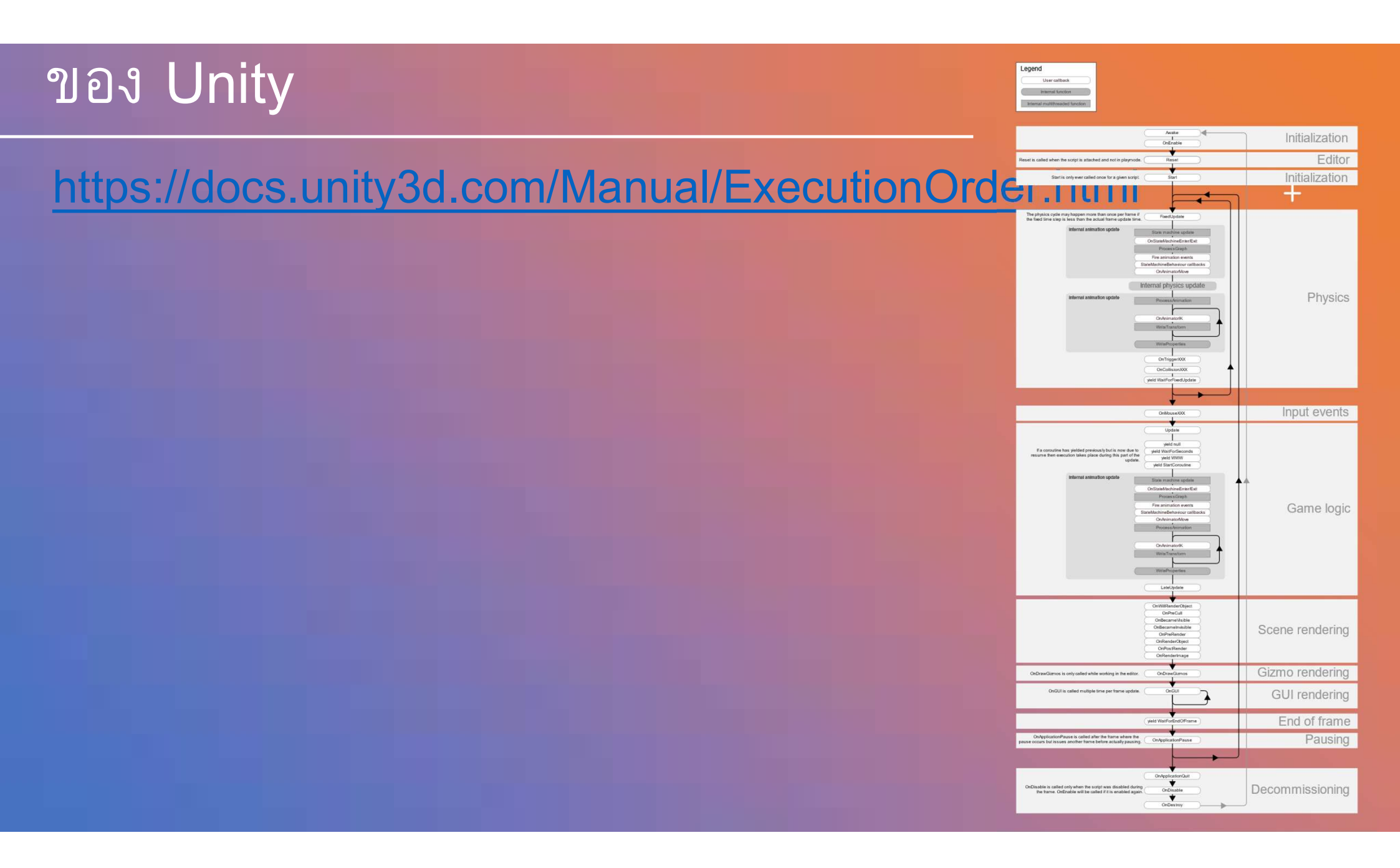

# Data Types ຄັ້ນ Variables

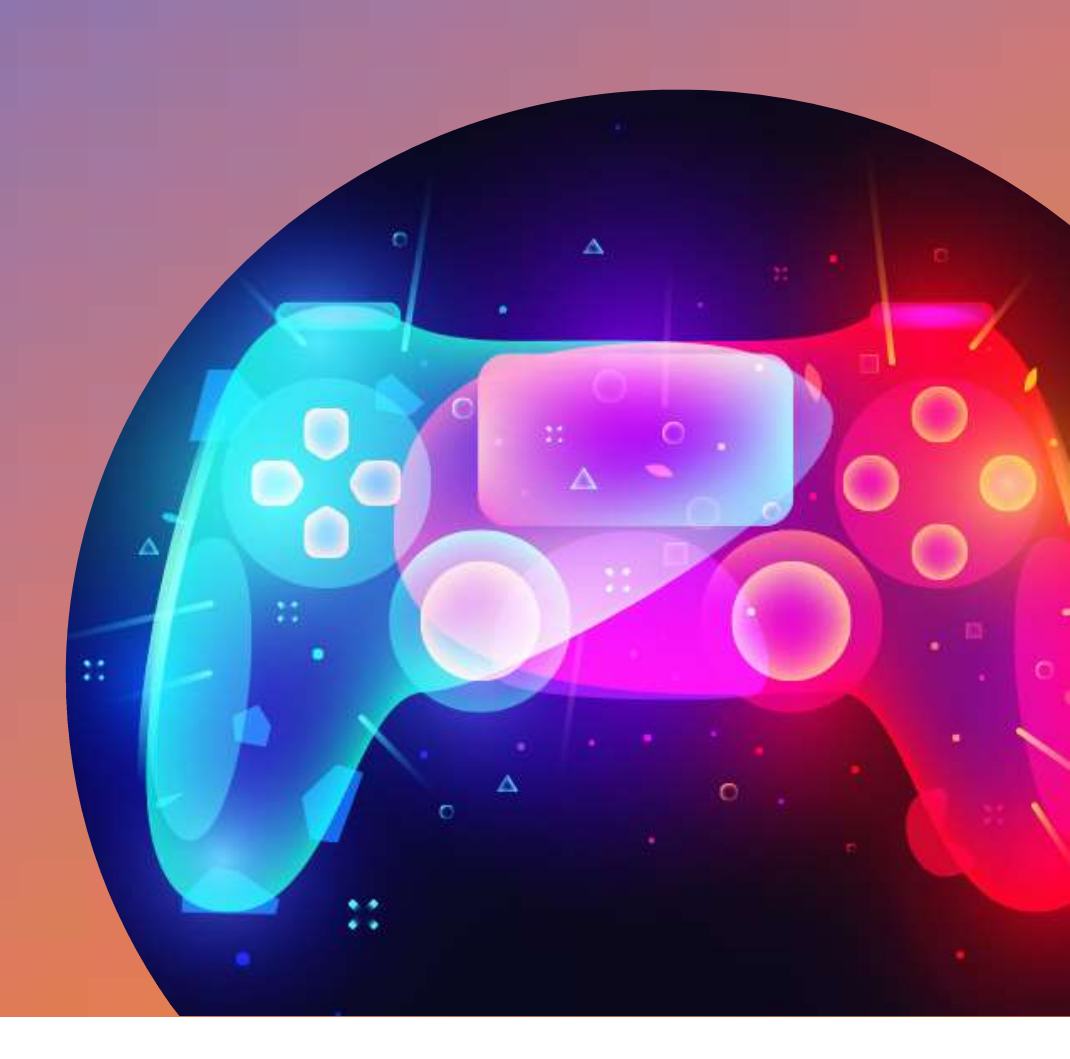

#### Data Types

- Integer จำนวนเต็ม
   -1999, 0, -99, 16, 300
- Float จำนวน
  -150.4 , 16.0 , -34.4456 , 9004.55
- String ตัวอักษร

"hello", "Game Over!!", "400.55", "yOu TuBE", "131314"

+

 $\mathbf{O}$ 

- Boolean จริง หรือ เท็จ (ค่าตรรกศาสตร์) true , false
- Class, Struct, etc.

#### Start() , Update()

//Run แค่ตอนเริ่ม

void Start ()

print("Run at

Start");

(Run ทุกๆ Frame

void Update ()

print("Run every

+

0

0

frame")

#### การควบคุม transform

#### //position

print(this.transform.localPosition);
print(this.transform.position);

#### //rotation

print(this.transform.localEulerAngles);
print(this.transform.eulerAngles);

#### //scale

print(this.transform.localScale);
print(this.transform.lossyScale);

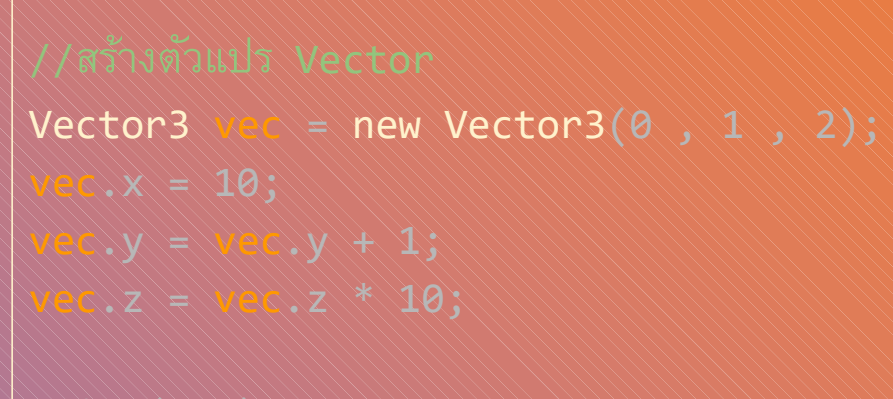

+

```
print(vec);
```

#### การควบคุม transform - ตัวอย่าง

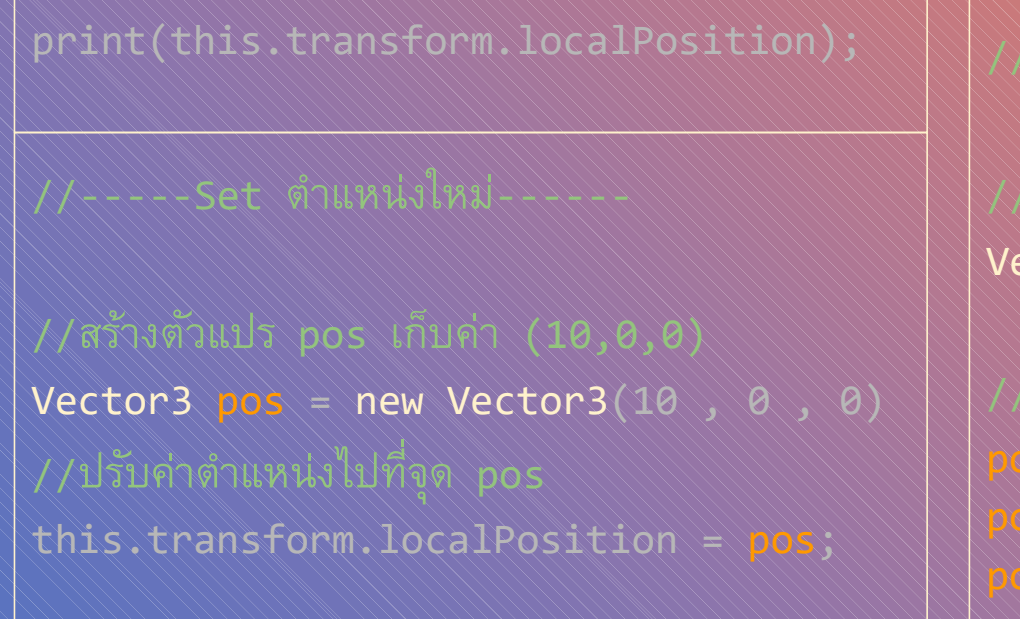

//----ומֹםעסזחמיוואעטומא----- \*
//מכֿזטמיזועל pos והעטומיוואעטומא----- \*
//מכֿזטמיזועל pos והעטומיוואעטומיו
//מכֿרסא pos = this.transform.localPosition;
//แก้ไขตำแหน่ง x y z ตามต้องการ
pos.x = pos.x + 1;
pos.y = 0;
pos.z = 0;

0

//ปรับค่าตำแหน่งไปที่จุด pos this.transform.localPosition = pos;

#### Time.deltaTime

```
void Update()
                                                       void Update()
                                                                                                   +
        Vector3 pos = this.transform.localPosition;
                                                               Vector3 pos = this.transform.localPosition;
```

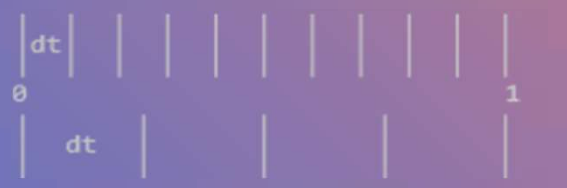

#### Session 1 – Player Control

#### Driving Simulator

# Pedal to the Metal – ถึงเวลา เคลื่อนที่!

#### Pedal to the Metal

- Step 1 : Create and apply your first script
- Step 2 : Add a comment in the Update()
- + method
- Step 3 : Give the vehicle a forward motion
  - Step 4 : Use a Vector3 to move forward
    - Step 5 : Customize the vehicle's speed
  - Step 6 : Add RigidBody components to

#### objects

#### Step 1 : Create and apply your first script

1 . In the Project window, Right-click > Create >
 Folder

named <u>"Scripts"</u>
2 . In the "Scripts" folder, Right-click > Create > C# Script named <u>"PlayerController</u>"
3 . Drag the new script onto the Vehicle object
4 . Click on the Vehicle object to make sure it was added as a Component in the Inspector

New Concept: C# Scripts Warning: Type the script name as soon as the script is created, since it adds that name to the code. If you want to edit the name, just delete it and make a new scripts New Concept: Components

#### Step 1 : Create and apply your first script

| Therarchy<br>Create * Q*All<br>Prototype 1*<br>Main Camera<br>Obstacle                                                                           | Inspector       ■ •=         Image: Image of the second second secon                            |  |
|----------------------------------------------------------------------------------------------------|----------------------------------------------------------------------------------------------------|--|
| <ul> <li>Directional Light</li> <li>Player</li> <li>Environment</li> </ul>                                                                       | Transform       Image: Constraint of the second second secon |  |
|                                                                                                    | Mesh       ST_Veh_Ute_Red_Z         Mesh       ST_Veh_Ute_Red_Z         Mesh       Player Controller (Script)         Script       Playe Controller         Script       Playe Controller         SimpleTown       Image Controller         Shader       Standard                                                                                                    |  |
| Project<br>Create Create Create Assets Scripts<br>All Materials<br>All Models<br>All Prefabs<br>Course Libr<br>Scenes<br>Course Libr<br>Packages | Add Component                                                                                                    |  |

#### method

0

- Double-click on the script to open it in Visual Studio
- In the Update() method, add a comment
   that you

```
will // Move the vehicle forward
void Update()
{
   // Move the vehicle forward
```

New : Start vs Update functions

**New : Comments** 

#### Step 3 : Give the vehicle a forward motion

1. Under your new comment, type transform.tr, then select Translate from the autocomplete menu
\*
\* Type (, add 0, 0, 1 between the parentheses, and

void Update()

}

// Move the vehicle forward
transform.Translate(0, 0, 1);

New : Start vs Update functions

**New : Comments** 

#### Step 4 : Use a Vector3 to move forward

1. Delete the 0, 0, 1 you typed and use auto-complete to replace it with

Vector3.forward

void Update()

0

// Move the vehicle forward
transform.Translate(0, 0, 1 Vector3.forward);

**New Concept:** Documentation

New Concept: Vector3

Warning: Make sure to save time an use Autocomplete! Start typing and N Code will display a popup menu with recommended code.

#### Step 5 : Customize the vehicle's speed

- 1. Add **\*Time.deltaTime** and run your game
- 2. Add \*20 and run your game

```
void Update()
```

0

}

// Move the vehicle forward
transform.Translate(Vector3.forward \* Time.deltaTime \* 20);

-New Concept: Math symbols in

C#

-New Function: Time.deltaTime

#### objects

- 1. Select the Vehicle, then in the hierarchy click Add Component and select RigidBody
- 2. Select the Obstacle, then in the hierarchy click Add Component and select RigidBody
- 3.<sup>+</sup> In the RigidBody component properties, increase the mass of vehicle and obstacle to be about what they would be in kilograms and test again

C Game

New Concept: Rigidbody
Component
New Concept: Collider
Component
Tip: Adjust the mass of the
vehicle and the obstacle, and test
the collisionresults

> Cours

Packao

p\_Crate\_01 (Mesh Filter)

None (Physic Material

Use Gravity

Convex Is Trigge

#### obstacles

- Click and drag your obstacle to the bottom of the list in the hierarchy
- 2. Press Ctrl/Cmd+D to duplicate the obstacle and move it down the Z axis
- 3.<sup>+</sup> Repeat this a few more times to create more obstacles

= 1.25x

Maximize On Play Mute Audio Stats

4. After making a few duplicates, select one in the hierarchy and hold ctrl + click to select multiple obstacles, then duplicate those

-New Technique:

Duplicate(Ctrl/Cmd+D)

-Tip: Try using top-down view to

make this easier

-Tip: Try using the inspector to

space your obstacles exactly 25

apart

| reate * (Q*All                     | Solution Obstacle (3        | 3)       |                 | Sta     | tic + |
|------------------------------------|-----------------------------|----------|-----------------|---------|-------|
| G Prototype 1* -=<br>↓ Main Camera | Tag Untagged                |          | Layer Defau     | lit.    | 1     |
| Geode Stade                        | Pretab Open                 | Sel      | ect Ove         | errides | -     |
| Upirectional Light                 | Transform                   |          |                 |         | 구오    |
| F M Player                         | Position                    | XO       | Y O             | Z 116   | _     |
| Obstade (1)                        | Rotation                    | XO       | ¥ O             | 20      | _     |
| Obstade (2)                        | Scale                       | X 1      | Y 1             | Z 1     |       |
| Clostade (3)                       | V SM_Prop_Cra               | te_01 (M | esh Filter)     | <u></u> | 70.   |
|                                    | Mesh                        | SM_Pr    | op_Crate_01     |         | 0     |
|                                    | 🕨 🛃 🗹 Mesh Render           | er       |                 |         | 7 0.  |
|                                    | 🔻 🙏 Rigidbody               |          |                 |         | 70.   |
|                                    | Mass                        | 50       |                 |         |       |
|                                    | Drag                        | 0        |                 |         |       |
|                                    | Angular Drag                | 0.05     |                 |         |       |
|                                    | Use Gravity                 |          |                 |         |       |
|                                    | Is Kinematic<br>Interpolate |          |                 |         | _     |
| Project                            |                             | None     |                 |         | -     |
| reate * (9, ***                    | Collision Detection         | Discrete |                 |         | -     |
| Assets Scripts                     | Constraints                 |          |                 |         |       |
| All Models                         | 🔻 🛃 Mesh Collider           |          |                 |         | 70,   |
| Q All Prefabs                      | Convex                      |          |                 |         |       |
|                                    | Is Trigger                  |          |                 |         |       |
| Assets                             | Cooking Options             | Mixed    |                 |         |       |
| E Course Libr                      | Material                    | None (Pt | iysic Material) |         | 0     |
| Scenes                             | Mesh                        | SM_Pr    | op_Crate_01     |         | 0     |
| Packages                           | MilitaryProps               |          |                 | 6       | 7 0.  |
|                                    | Shader Stan                 | david.   |                 |         | -     |

# High Speed Chase - มาเร่ง เครื่องกัน!

#### High Speed Chase

- Step 1 : Add a speed variable for your vehicle
- Step 2 : Create a new script for the camera
- Step 3 : Add an offset to the camera

position

- Step 4 : Make the offset into a Vector3 variable
- Step 5 : Smooth the Camera with

#### vehicle

1.In PlayerController.cs, add public float speed
5.0f; at the top of the class
2.Replace the speed value in the Translate
method with the speed variable, then test
3.Save the script, then edit the speed value in
the inspector to get the speed value

```
public float speed = 20;
void Update()
```

transform.Translate(Vector3.forward \* Time.deltaTime \* 20 speed);

-New Concept: Floats and Integers -New Concept: Assigning Variables -New Concept: Access Modifiers

#### camera

1. Create a new **Cill script** called FollowPlayer and attach it to the **camera** 

Add public GameObject player; to the top of the script

3. Select the Main Camera, then, drag the player object

• onto the empty player variable in the Inspector

```
4. In Update(), assign the camera's position to the player's
```

```
public GameObject player;
void Update()
{
transform.position = player.transform.position;
}
```

-Warning: Remember to capitalize your script name correctly and rename it as soon as the script is created!

-Warning: It's really easy to forget to assign the player variable in the inspector

-Don't worry: The camera will be under the car... weird! We will fix

that soon

#### position

0

}

 In the line in the Update method add + new Vector3(0, 5, -7), then test -New Concept: Vector3 in place of coordinates
-Tip: You need "new Vector3()"
because 3 numbers in a row could mean anything
-New Concept: FixedUpdate
-Warning: Remember to update your comments and maintain their

accuracy

public GameObject player; void Update()
{

transform.position = player.transform.position + new Vector3(0, 5, -7);

#### variable

- 1. At the top of FollowPlayer.cs, declare private Vectoral warning
- 2. Copy the new Vector3() code and assign it to that value of ever possible, make
- 3. Replace the original code with the offset variable<sup>variables!</sup>
- 4<sup>+</sup> Test and save

You never want hard values in the

-Don't worry: Pay no mind to the

middle of your code

```
public GameObject player;
private Vector3 offset = new Vector3(0, 5, -7);
void Update()
{
transform.position = player.transform.position + new Vector3(0, 5, -7) offset;
}
```

#### LateUpdate

0

Test your prototype to notice the jittering camera as the vehicle
 drives.
 New Concept: LateUpdate is called

In FollowPlayer.cs, replace Update() with LateUpfter the Update method, which allows to more smoothly follow the player.
 3.\* Save and test to see if the camera is less jittery.

```
void LateUpdate()
{
  transform.position = player.transform.position + offset;
}
```

#### Step 6 : Edit the playmode tint color

 From the top menu, go to Edit > Preferences (Windows) or Unity > Preferences (Mac)
 In the left menu, choose Colors, then edit the "Playmode tint" color to have a slight color
 Play your project to test it, then close your preferences Tip: Try editing a variable in play mode, then stopping - it will revert
Warning: Don't go crazy with the colors or it will be distracting

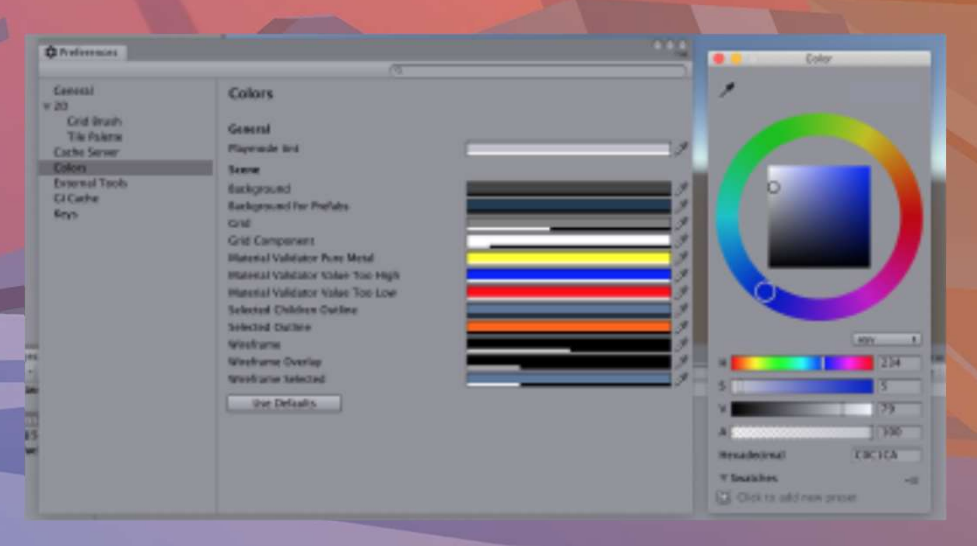

# Step into the Driver's Seat – สิ่งเดียวที่สำคัญที่สุดคือ "ใครอยู่ หลังพวงมาลัย"

#### Step into the Driver's Seat

- Step 1 : Allow the vehicle to move left/right
- Step 2 : Base left/right movement on input
- Step 3 : Take control of the vehicle speed
- Step 4 : Make vehicle rotate instead of

slide

Step 5 : Clean your code and hierarchy

#### Step 1 : Allow the vehicle to move left/right

1. At the top of PlayerController.cs, add a public **float turnSpeed**; variable

on: Vector3.righ

- 2. In Update(), add transform.Translate(Vector3.right \*Time.deltaTime \*
- turnSpeed);
- 3.<sup>+</sup> Run your game and use the turnSpeed variable slider to move the vehicle

```
left public float turnSpeed;
```

```
void Update()
```

}

transform.Translate(Vector3.forward \* Time.deltaTime \* speed);
transform.Translate(Vector3.right \* Time.deltaTime \* turnSpeed);

#### Step 2 : Base left/right movement on input

From the top menu, click Edit > Project Settings, select
 Input Manager in the left sidebar, then expand the Axes fold-out
 to explore the inputs.

2. In PlayerController.cs, add a new public float horizontalInput variable

3. In Update, assign horizontalInput =

Input.GetAxis("Horizontal");, then test to see it in inspector

```
4. Add the horizontalInput variable to your left/right Translate
```

```
method to gain control of the vehicle
```

```
public float horizontalInput;
```

void Update()

5.

```
horizontalInput = Input.GetAxis("Horizontal");
```

transform.Translate(Vector3.forward \* Time.deltaTime \* speed);
transform.Translate(Vector3.right \* Time.deltaTime \* turnSpeed \* horizontalInput);

New: Input.GetAxis
Tip: Edit > ProjectSettings > Input
and expand the Horizontal Axis to
show everything about it
Warning: Spelling is important in
string parameters. Make sure you
spell and capitalize "Horizontal"

#### Step 3 : Take control of the vehicle speed

-Tip: It can go backwards, too!

1. Declare a new public forwardInput variable

- -Warning: This is slightly confusing
- 2. In Update, assign forwardInput =Input.GetAxis("Vertical"), with forward Input and vertical axis
- 3. Add the forwardInput variable to the forward Translate method, then test

```
public float horizontalInput;
public float forwardInput;
void Update()
{
     horizontalInput = Input.GetAxis("Horizontal");
     forwardInput = Input.GetAxis("Vertical");
     transform.Translate(Vector3.forward * Time.deltaTime * speed * forwardInput);
     transform.Translate(Vector3.right * Time.deltaTime * turnSpeed * horizontalInput);
}
```

#### slide

- 1. In Update, call transform.Rotate(Vector3.up, horizontalInput), then test
- 2. Delete the line of code that translates Right, then test
- 3. Add \* turnSpeed \* Time.deltaTime, then test

**-Tip:** You can always trust the official Unity scripting API documentation

#### void Update()

```
horizontalInput = Input.GetAxis("Horizontal");
forwardInput = Input.GetAxis("Vertical");
transform.Translate(Vector3.forward * Time.deltaTime * speed * forwardInput);
transform.Rotate(Vector3.up, turnSpeed * horizontalInput * Time.deltaTime);
transform.Translate(Vector3.right * Time.deltaTime * turnSpeed * horizontalInput);
```

}

{

#### Step 5 : Clean your code and hierarchy

```
    In the hierarchy, Right-click > Create Empty and
rename it <u>"Obstacles"</u>, then drag all the obstacles into it
    Initialize variables with values in PlayerController, then
make all variables private (except for the player variables)
    Use // to add comments to each section of code
```

```
public private float speed = 20.0f;
public private float turnSpeed = 45.0f;
public private float horizontalInput;
public private float forwardInput;
```

```
void Update() {
```

```
horizontalInput = Input.GetAxis("Horizontal");
forwardInput = Input.GetAxis("Vertical");
// Moves the car forward based on vertical input
transform.Translate(Vector3.forward * Time.deltaTime * speed * forwardInput);
// Rotates the car based on horizontal input
transform.Rotate(Vector3.up, turnSpeed * horizontalInput * Time.deltaTime);
```

New: Empty Object
Tip: You don't actually need to type
"private", it defaults to that
Tip: Comments are important,
especially for your future self

the up and down arrows in order to control the plane's pitch up and down. You will also have to make the camera follow alongside the plane so you can keep it in view.

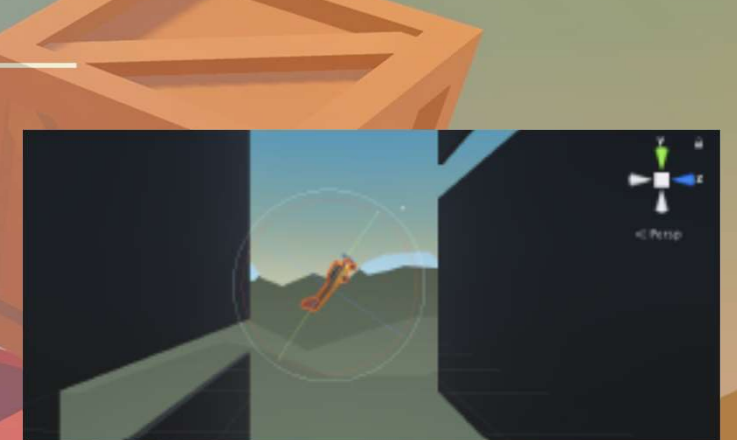

based on User

| Outcome   | <b>):</b> | The plane moves forward at a constant rate                                    |
|-----------|-----------|-------------------------------------------------------------------------------|
|           | -         | The up/down arrows tilt the nose of the plane up and down                     |
| 0         | -         | The camera follows along beside the plane as it flies:                        |
| Objective | es:       | Using the Vector3 class to move and rotate objects along/around an axis       |
|           | -         | Using Time.deltaTime in the Update() method to move objects properly          |
|           | - /       | Moving and rotating objects in scene view to position them the way you want   |
|           | ///       | Assigning variables in the inspector and initializing them in code            |
|           |           | Implementing Input variables to control the movement/rotation of objects base |
|           | input     |                                                                               |
|           |           |                                                                               |

#### Homework - Plane Programming

| Challenge       |                                        | Task                                                                  | Hint                                                                                                    |
|-----------------|----------------------------------------|-----------------------------------------------------------------------|----------------------------------------------------------------------------------------------------|
| 1               | The plane is going<br>backwards        | Make the plane go forward                                             | Vector3.back makes an object<br>move backwards, Vector3.forward<br>makes it go forwards                                                                                                    |
| 2               | The plane is going too<br>fast         | Slow the plane down to a<br>manageable speed                          | If you multiply a value by<br><u>Time.deltaTime</u> , it will change it<br>from 1x/frame to 1x/second                                                                                                    |
| 3               | The plane is tilting automatically     | Make the plane tilt only if the<br>user presses the up/down<br>arrows | In PlayerControllerX.cs, in Update(),<br>the verticalInput value is<br>assigned, but it's never actually used<br>in the Rotate() call                                                                            |
| 4               | The camera is in front of the plane    | Reposition it so it's beside the plane                                | For the camera's position, try X=30,<br>Y=0, Z=10 and for the camera's<br>rotation, try X=0, Y=-90, Z=0                                                                                                    |
| 5               | The camera is not following the plane  | Make the camera follow the plane                                      | In FollowPlayerX.cs, neither the plane<br>nor offset variables are assigned a<br>value - assign the plane variable in<br>the camera's inspector and assign<br>the offset = new Vector3(30,<br>0, 10) in the code |
|                 |                                        |                                                                       |                                                                                                    |
| Bonus Challenge |                                        | Task                                                                  | Hint                                                                                                    |
| x               | The plane's propeller<br>does not spin | Create a script that spins the<br>plane's propeller                   | There is a "Propeller" child object of<br>the plane - you should create a new<br>"SpinPropellerX.cs" script and make it<br>rotate every frame around the Z axis.                                                 |

#### Homework - Plane Programming

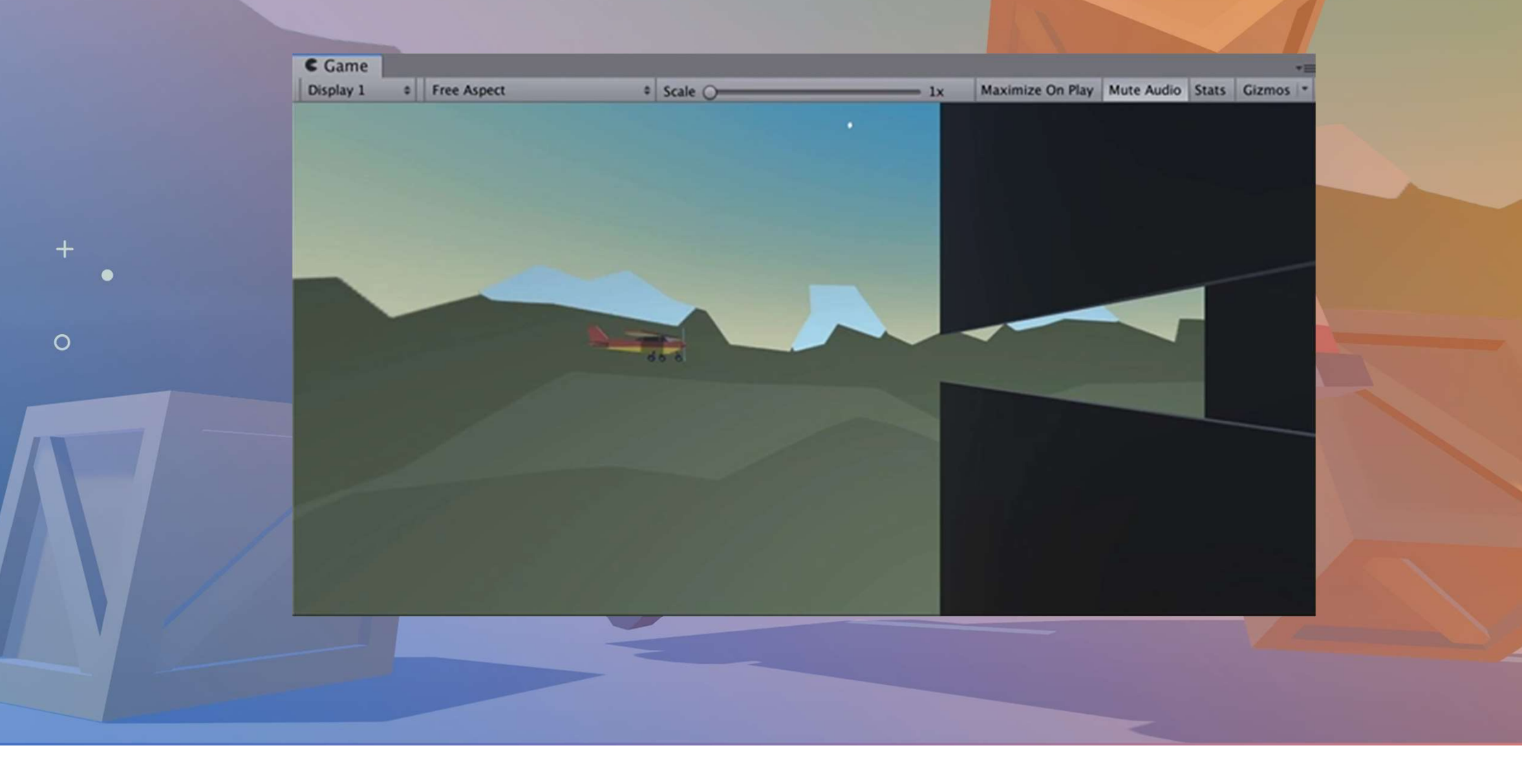

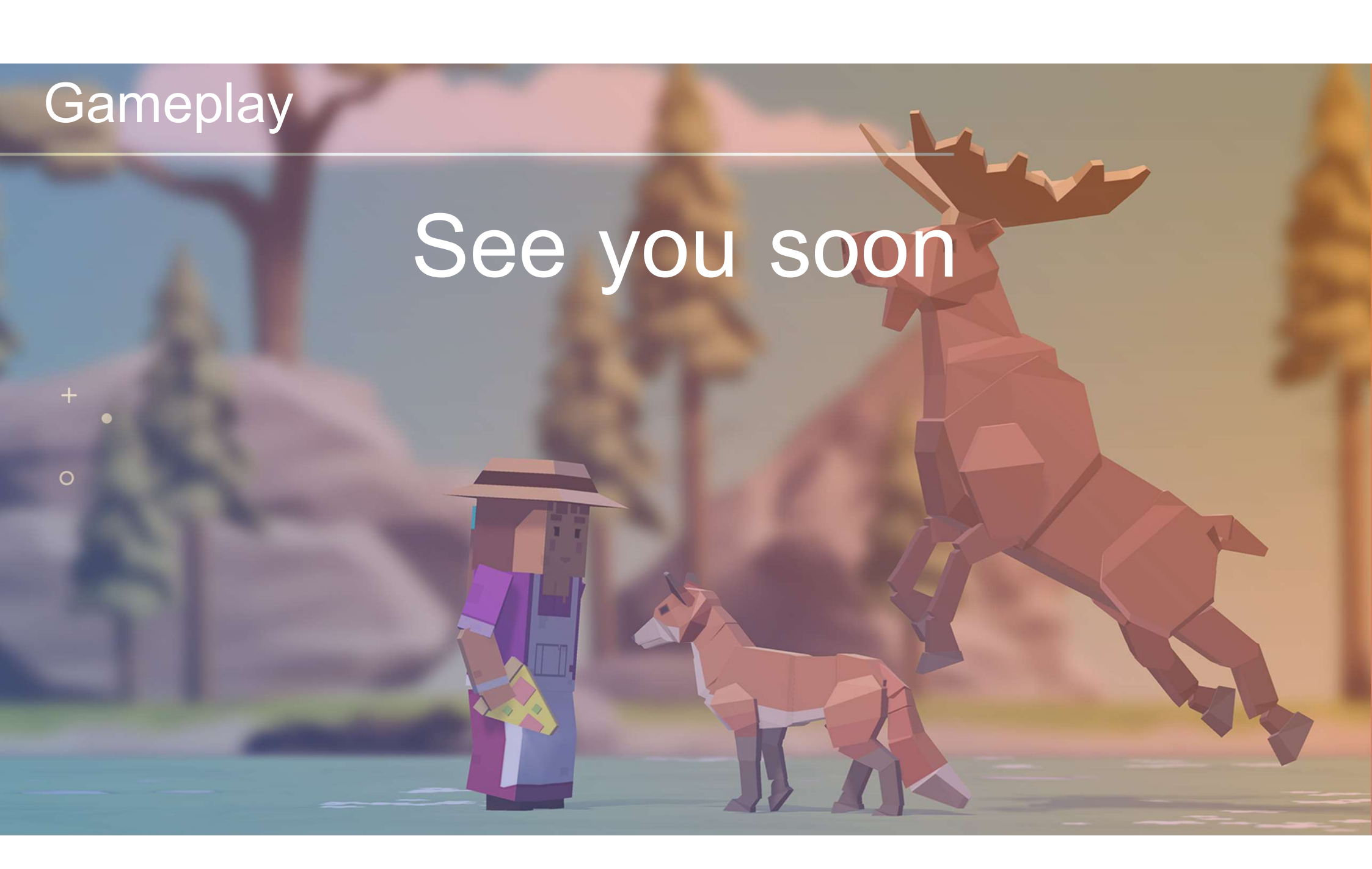